## VIVACOM Детски профил и родителски контрол

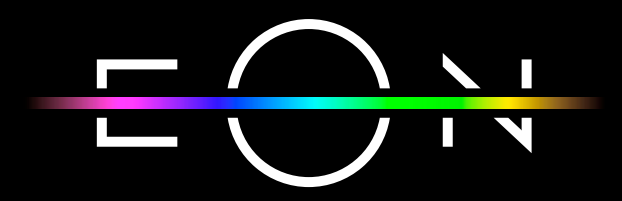

vivacom.bg

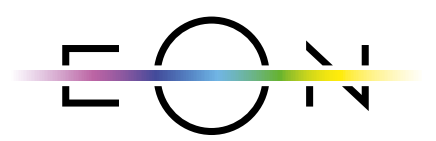

**EON SMART TV** За Smart телевизор

Изтеглете gupekтно от APP Store на Вашия телевизор.

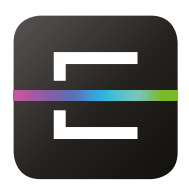

EON TV За смартфон и таблет

Изтеглете от:

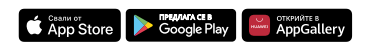

Създаване на детски профил
Влезте в раздел "Избор на профил".

|          | <del></del>                               |                                                    |                               |                                                     |                          |             |                   |             |             |                                       |  |
|----------|-------------------------------------------|----------------------------------------------------|-------------------------------|-----------------------------------------------------|--------------------------|-------------|-------------------|-------------|-------------|---------------------------------------|--|
|          |                                           | l                                                  | 1360                          | ери                                                 | прс                      | эφι         | 1Л                |             |             |                                       |  |
|          |                                           | Основен                                            |                               | Ви                                                  | КИ                       |             | Ho                | З           | С<br>фофи   | л                                     |  |
|          |                                           | За редакц                                          | ия на п                       | рофила                                              | отиди                    | на 🕻        | ) Hac             | тройн       | <и.         |                                       |  |
|          |                                           | Фиг                                                | . 1 Из                        | збор                                                | на                       | пр          | οφ                | ил          |             |                                       |  |
| 2.       | Изберете създаване                        | е на "Не                                           | ов п                          | рофі                                                | ∕л″.                     |             |                   |             |             |                                       |  |
| <u> </u> | выедете име на пр                         | офила.                                             |                               |                                                     |                          |             |                   |             |             |                                       |  |
|          |                                           |                                                    |                               |                                                     |                          |             |                   |             |             |                                       |  |
|          | С О                                       | ВЪЗРАС                                             | ſ                             | АВА                                                 | )<br>[AP                 |             | N3                | О—<br>глед  |             | ПРЕГЛЕД                               |  |
|          | Име на                                    | възрас<br>възрас                                   | r                             | С<br>ава <sup>-</sup>                               | )<br>[AP                 |             | ИЗ                | О-          |             | ————————————————————————————————————— |  |
|          | Име на                                    | възраст                                            | r                             | C                                                   | )<br>FAP                 |             | ИЗ                | О-          |             | О ПРЕГЛЕД                             |  |
|          | К Мие на<br>Дме на<br>Д                   | възраст                                            | T<br>3 4                      | ABA                                                 | )<br>[AP<br>7            | 8           | 9<br>у            | о о         | 63          |                                       |  |
|          | Короловичика<br>Короловичика<br>Сългарски | възраст<br>профила<br>1 2<br>А Б<br>Л М П<br>Ц Ч Ц | т<br>3 4<br>в г<br>- О<br>Ш щ | АВА <sup>-</sup><br>5 б<br>Д Е<br>П Р<br>Ъ <u>ь</u> | ГАР<br>7<br>ж<br>с<br>ю_ | 8<br>З<br>Т | из<br>9<br>У<br>, | о<br>й<br>Ф | К<br>К<br>- | о<br>преглед<br>въведи                |  |

Фиг. 2 Въвеждане на име

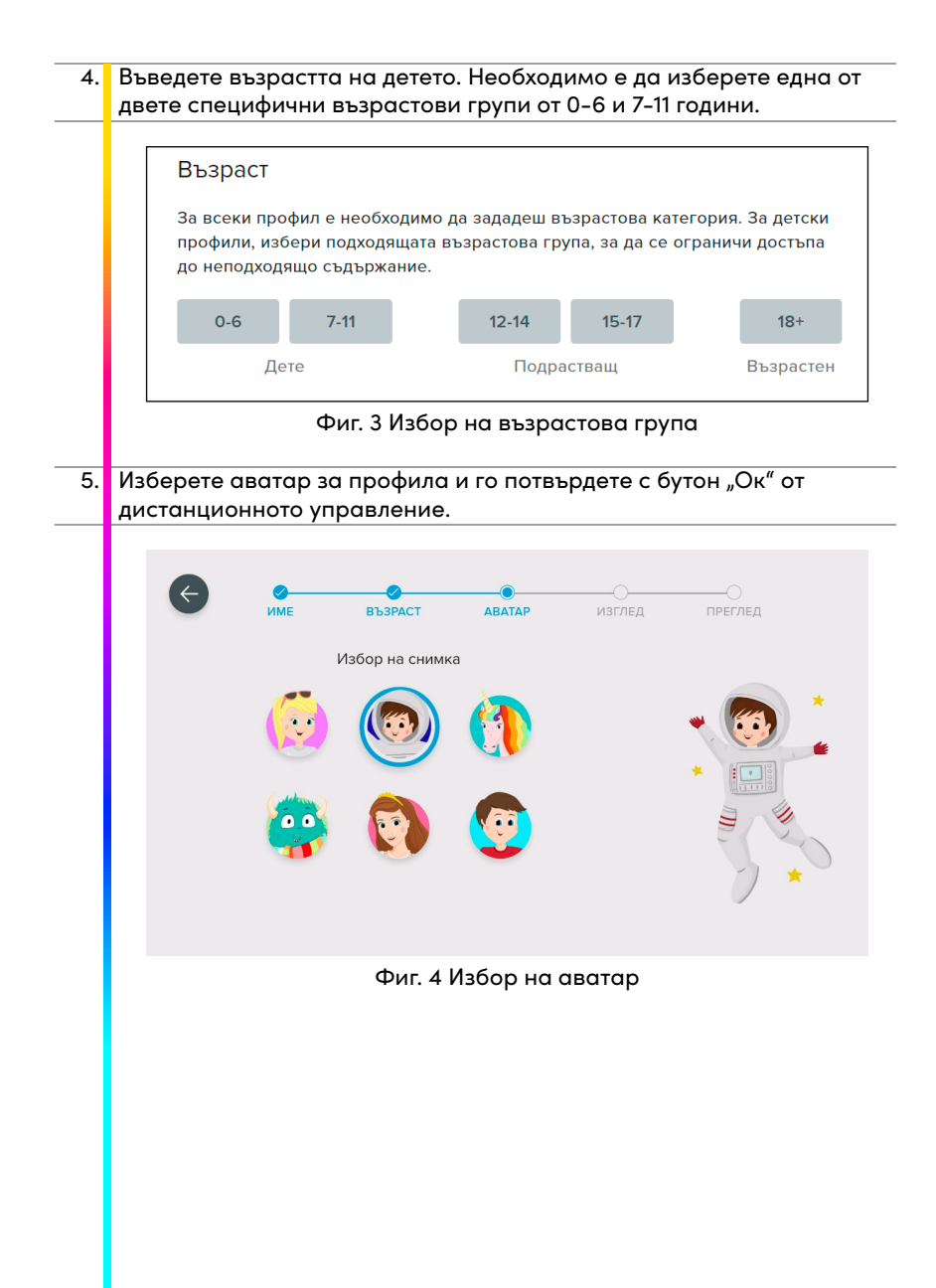

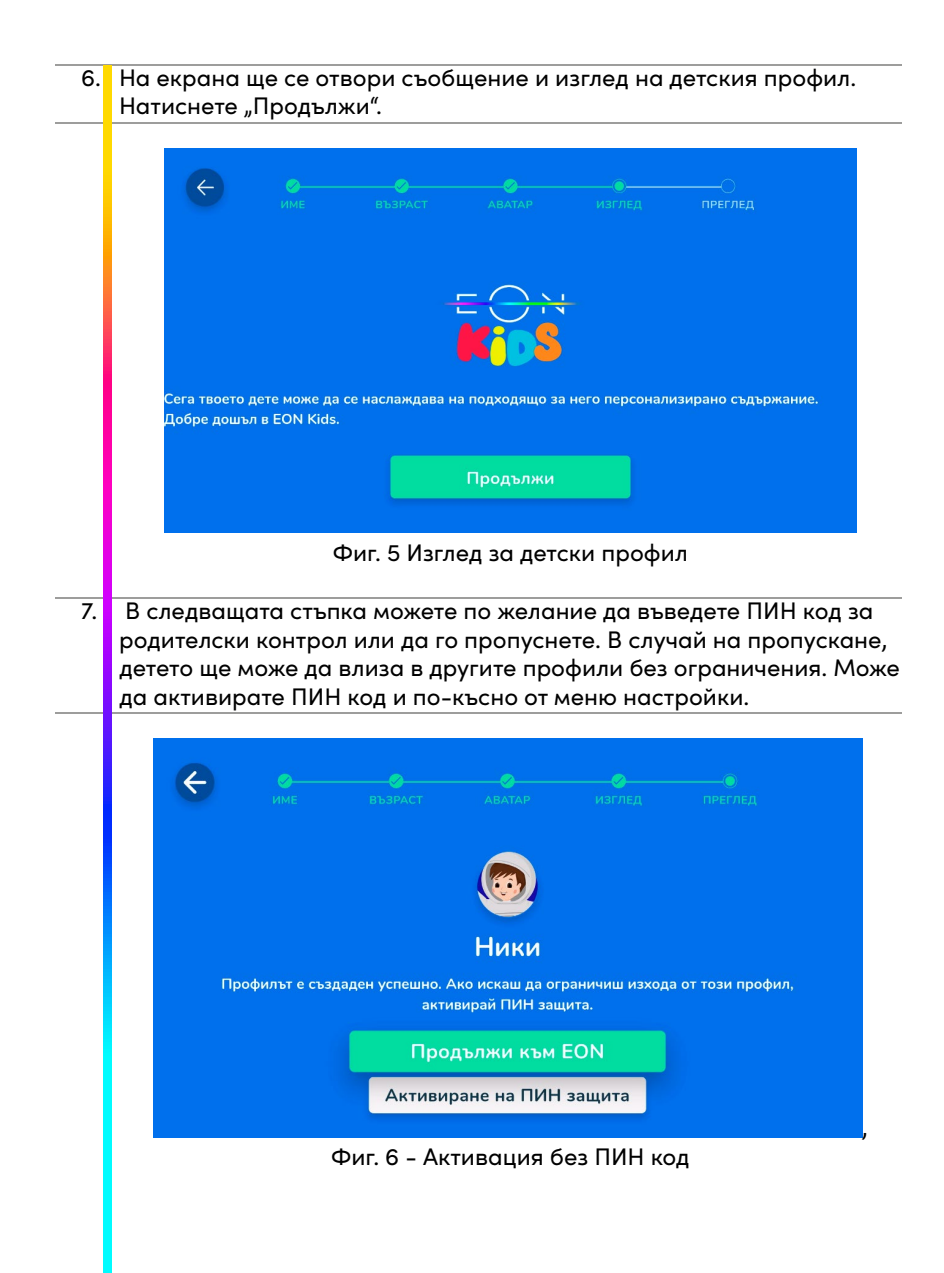

8. Препоръчваме ви да изберете опцията с активация на ПИН защита. По този начин детето ви няма да може да избира и да превключва към други профили за възрастни, които нямат родителски контрол, докато гледа детско съдържание в своя профил.

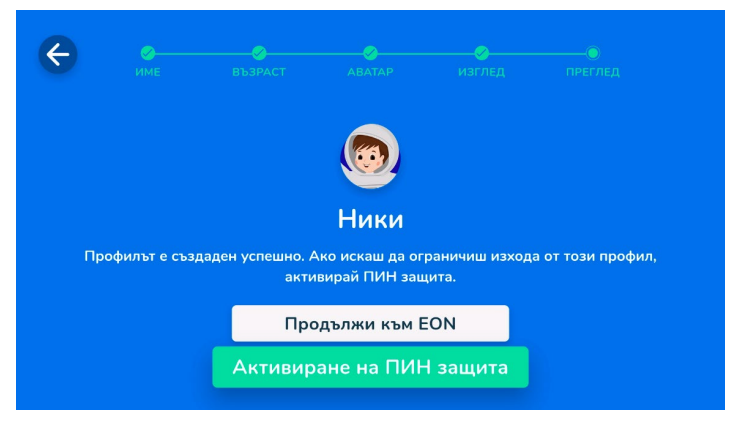

## Фиг. 7 - Активация с ПИН код

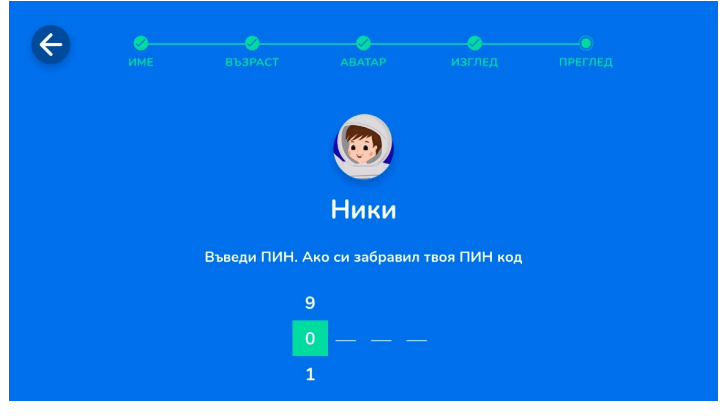

Фиг. 8 Задаване на ПИН код

9. Ако сте избрали опцията "Активиране на ПИН защита", въведете съществуващия код за родителски контрол, който обикновено използвате. Моля, имайте предвид, че платформата има автоматично зададен ПИН код "0000" при първото й ползване. Ако ПИН кодът е валиден, ще се появи съобщение, че вашият профил е създаден. В противен случай можете да опитате записа още два пъти. Ако записът не е успешен, след третия път можете да активирате родителски ПИН контрол по-късно в опциите за настройки от същия детски профил, като в този случай изберете "продължаване без ПИН код".

|                         | Родителски контрол                                                          |
|-------------------------|-----------------------------------------------------------------------------|
|                         | Въведи ПИН кода на основния профил, за да<br>активираш родителския контрол. |
|                         | Въведи ПИН код<br>•••••                                                     |
| <b>Роди</b> т<br>Активи | • Грешен ПИН, остават още 2 опита<br>Потвърди Откажи                        |
| 🗹 Акти                  | ивиране на ПИН защита                                                       |
|                         | Създай профил                                                               |

Фиг. 9 Грешен ПИН код

10 Важно е да знаете, че ако продължите и не сте защитили профила на децата си с родителски контрол (ПИН код), децата ще останат с възможност за преминаване от детски към други профили за възрастни, които не са защитени от родителския контрол по време на гледане. Ако във вашия акаунт има два или повече детски профила, защитени от родителски контрол, децата ви ще могат да превключват от единия към другия, без да въвеждат ПИН код.

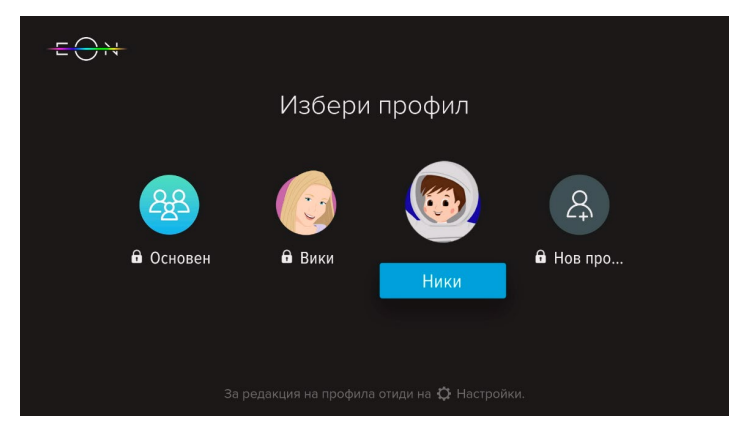

Фиг. 10 Защитен с ПИН код детски профил

## Изглед на детски профил

 След успешното създаване на профила ще се покаже начална страница, напомняща на стандартна EON начална страница, като цялото съдържание, както и интерфейсът ще бъдат адаптирани към възрастта на децата.

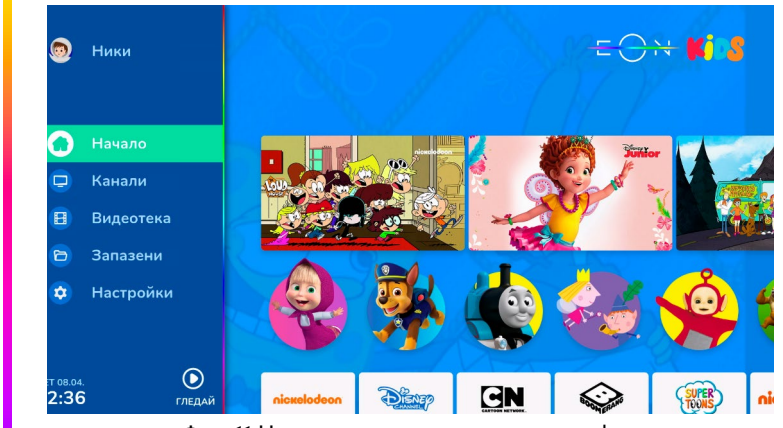

Фиг. 11 Начален екран на детски профил

2. Любимите герои са представени на началната страница, както и на страницата на Видеотека, което позволява на децата да стигнат до любимото си съдържание по по-лесен, бърз и забавен начин. Когато избират "снимка" на своя герой, се отваря страница със съдържание, в което той е целият.

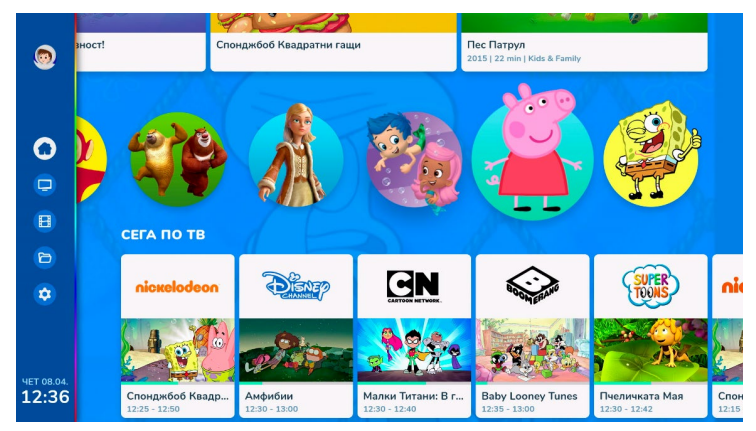

Фиг. 12 Персонажи от детски предавания

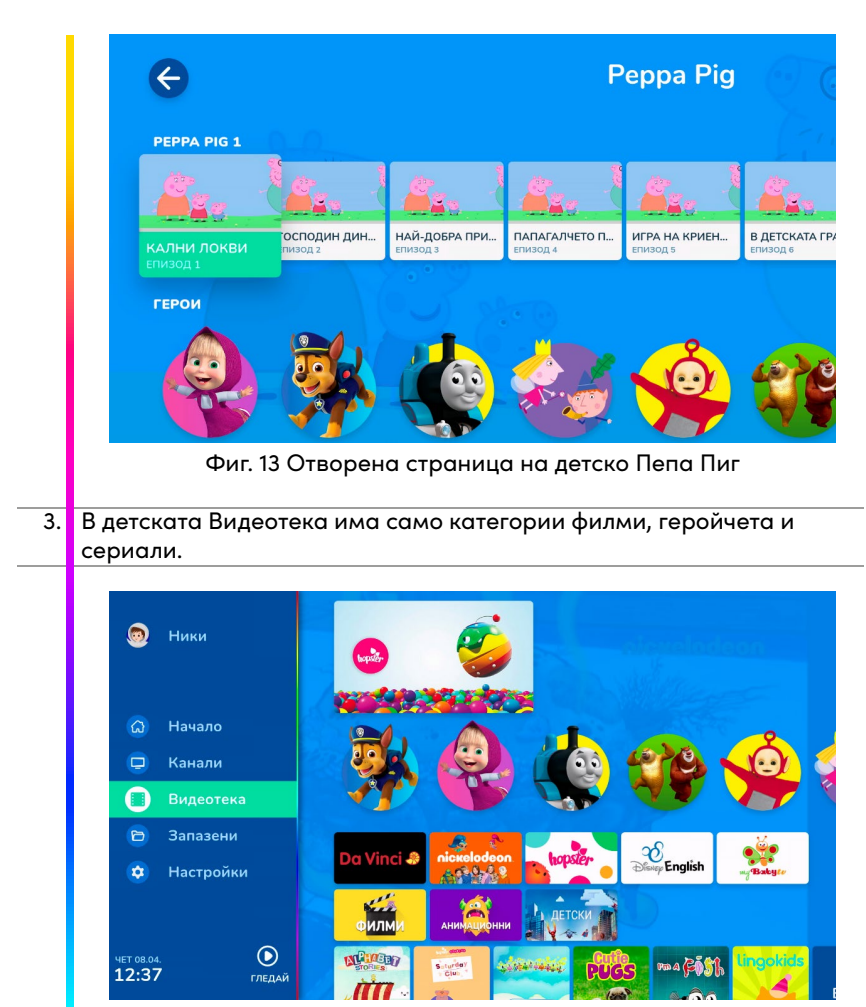

Фиг. 14 Детска Видеотека

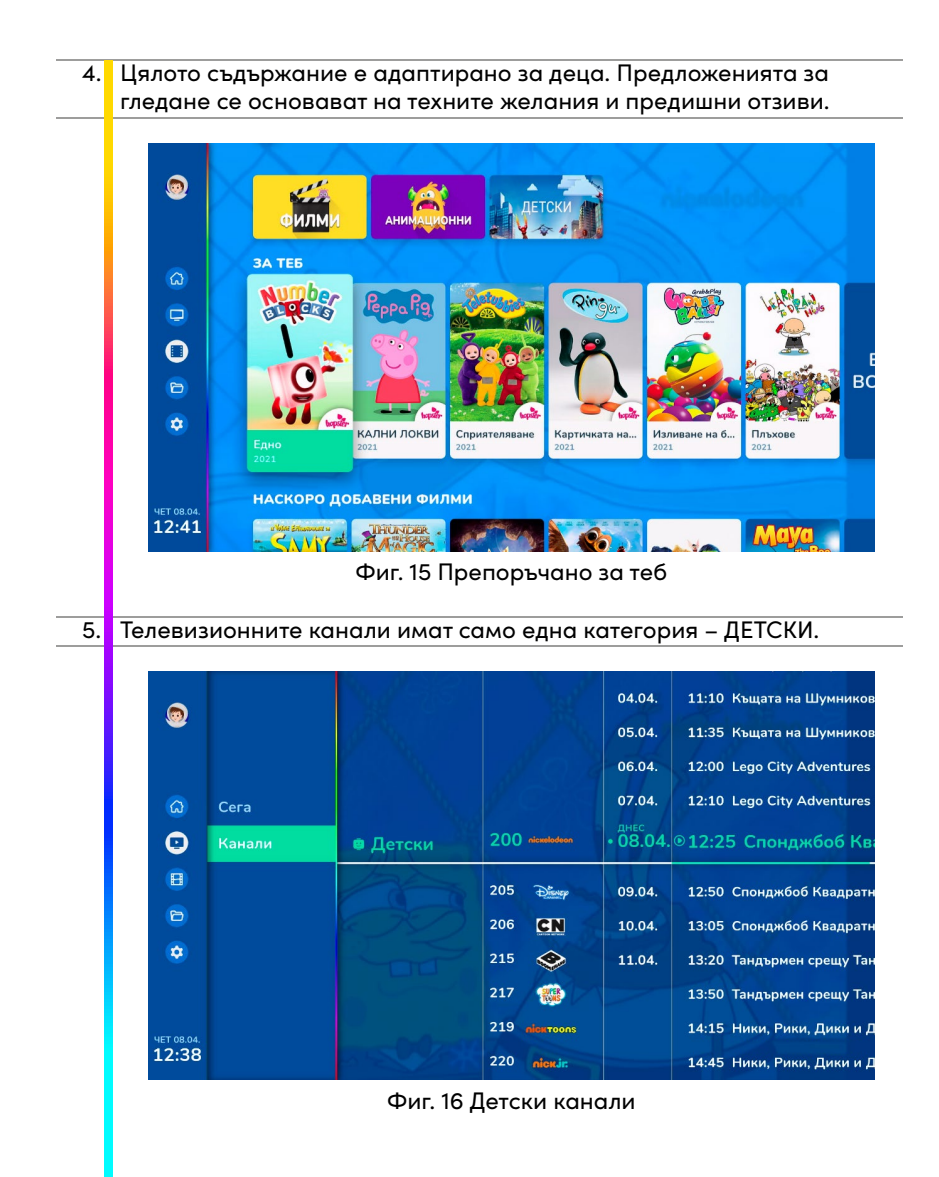

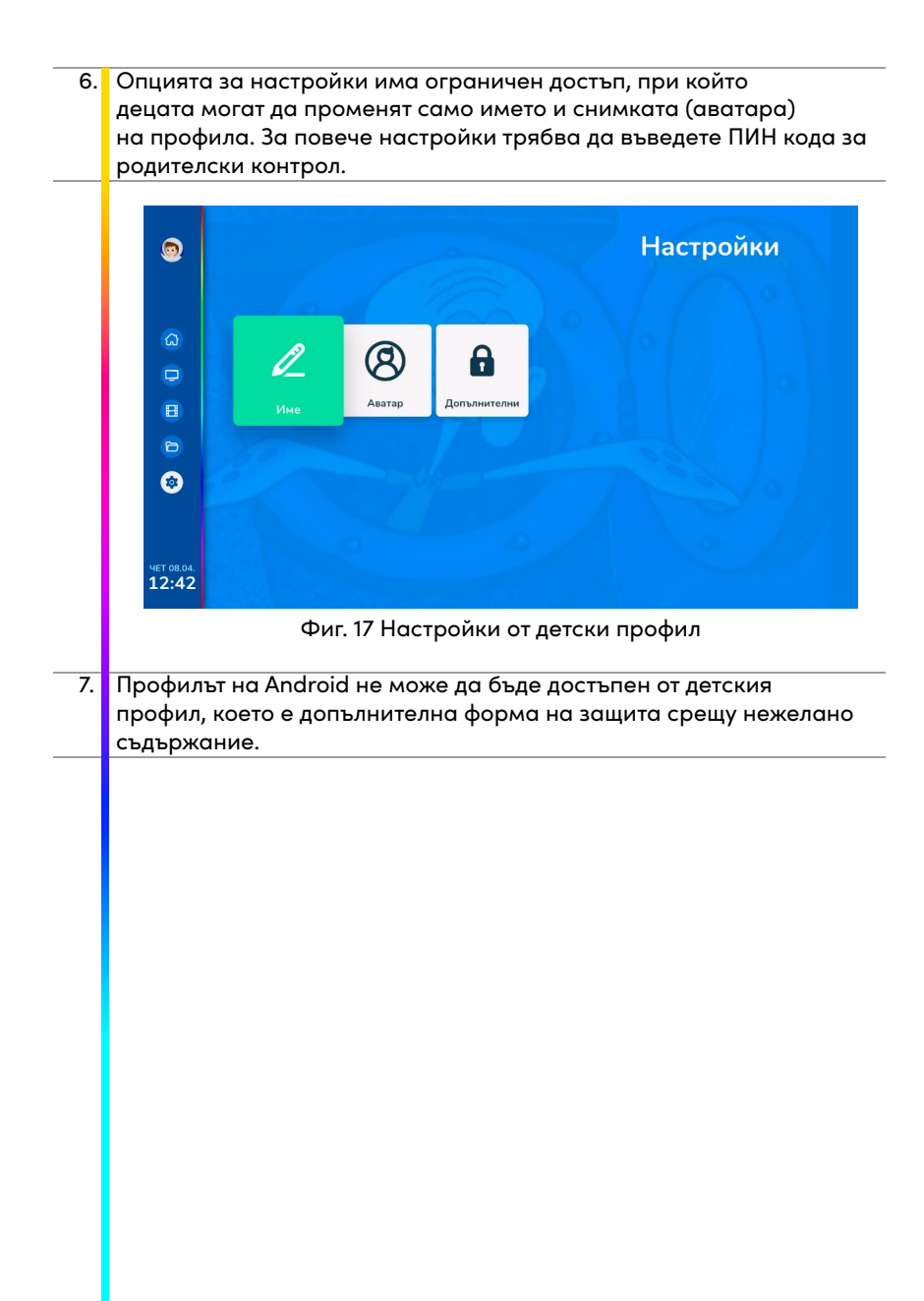

- Изтриване на профил и задаване на защита с ПИН код
- 1. Ако искате да изтриете детски профил, изберете «допълнителни настройки» в настройките на този профил.

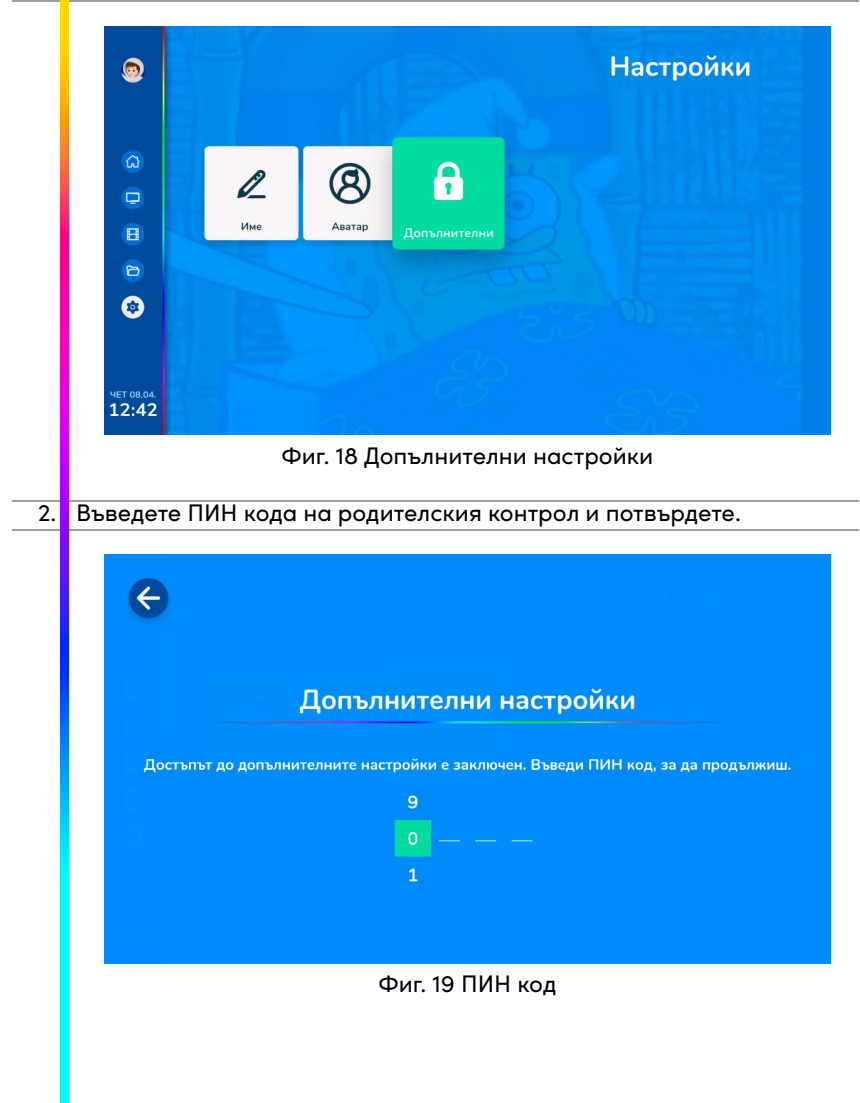

|    | Възраст                                                                                                    |
|----|----------------------------------------------------------------------------------------------------|
|    | Изтрий профил                                                                                                    |
|    | Искаш ли да изтриеш този профил?<br>Рс                                                                                                  |
|    | Ан Изтрий Откажи<br>пр                                                                                                    |
|    | 🗹 Активиране на ПИН защита                                                                                                    |
|    | Актуализиране Изтрий профил                                                                                                    |
|    | Фиг. 20 изтриване на профил                                                                                                    |
| 3. | Ако не сте въвели ПИН защита при създаването на профила, може<br>да я добавите от меню "Допълнителни настройки" > таб "Моят<br>профил". |
|    | Родителски контрол<br>Активирай ПИН защита, за да се ограничи изхода от този<br>профил.                                                 |
|    | Активиране на ПИН защита                                                                                                    |
|    |                                                                                                    |
|    | Актуализиране Изтрий профил                                                                                                    |

| 4. | Изберете "Активиране на ПИН защита" с бутон "ОК" от       |
|----|-----------------------------------------------------------|
|    | дистанционното управление и въведете ПИН кода от основния |
|    | профил. Припомняме, че ако не се задавали ПИН код, то     |
|    | автоматично има създаден ПИН за основен профил "0000".    |

| Bı | Родителски контрол                                                          |
|----|-----------------------------------------------------------------------------|
|    | Въведи ПИН кода на основния профил, за да<br>активираш родителския контрол. |
| Pc | Въведи ПИН код<br>                                                          |
|    | Потвърди Откажи                                                             |
|    | Актуализиране Изтрий профил                                                 |

Фиг. 22 Активиране на родителски контрол

5. Ако детският профил е последният, от който сте гледали телевизия, когато включите телевизора отново или стартирате приложението EON, ще бъде активиран същият детски профил. Профилите, защитени с родителски контрол, винаги се избират като основен в сравнение с други профили при включване на телевизора или приложението. И това е допълнителен начин да защитите децата си от нежелано съдържание.

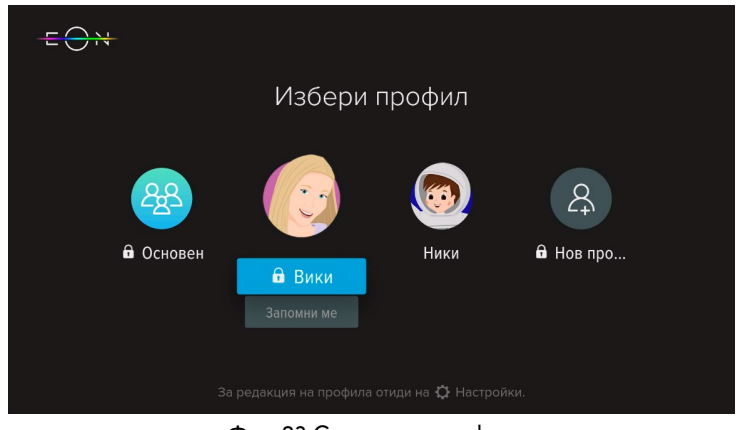

Фиг. 23 Смяна на профил

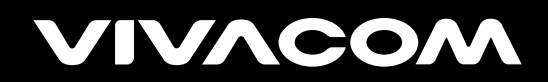

vivacom.bg